## Como depositar dinero en la cuenta de la cafeteria usando Paypal

1. Visite el sitio web del distrito escolar <u>www.conejousd.org</u> y seleccione Q/Zangle

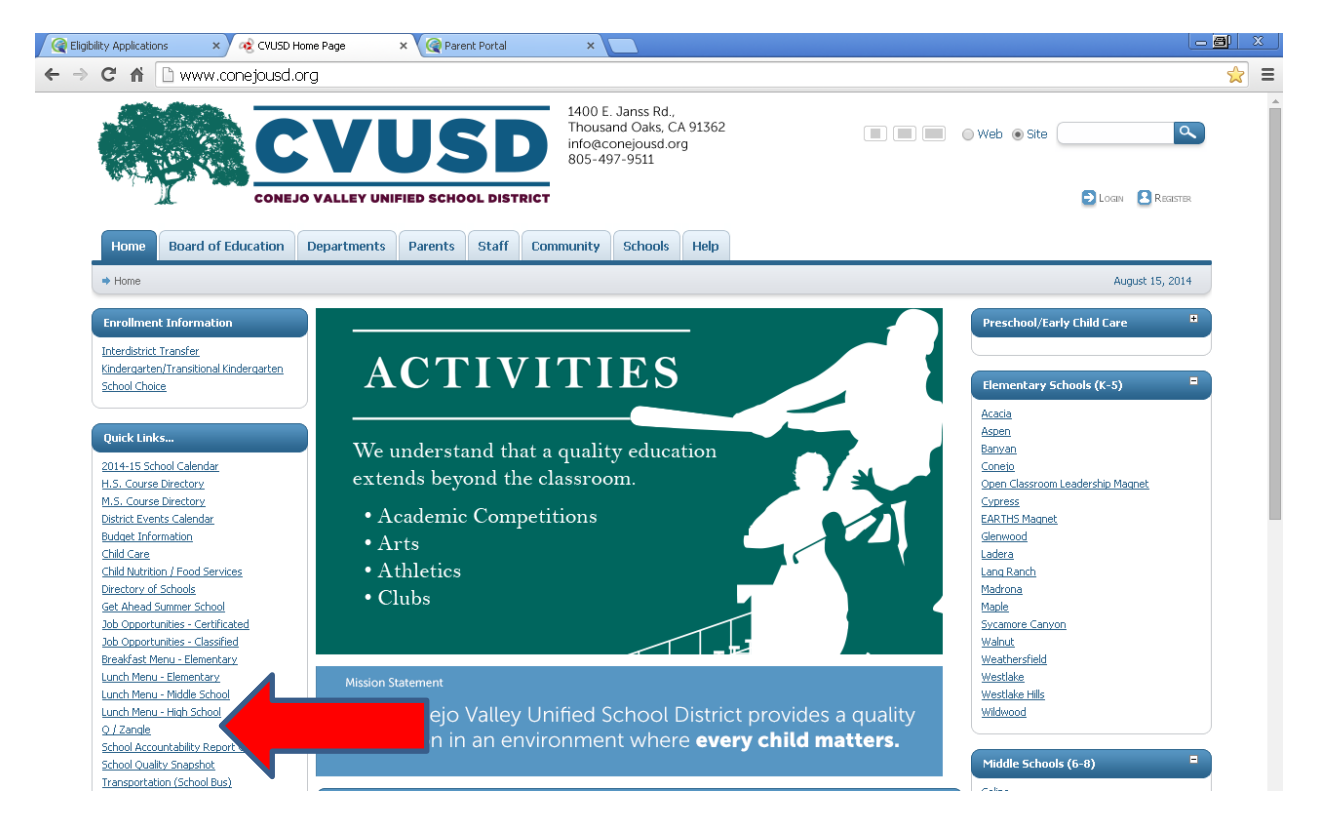

## 2. Seleccione Q Parent Portal Connection

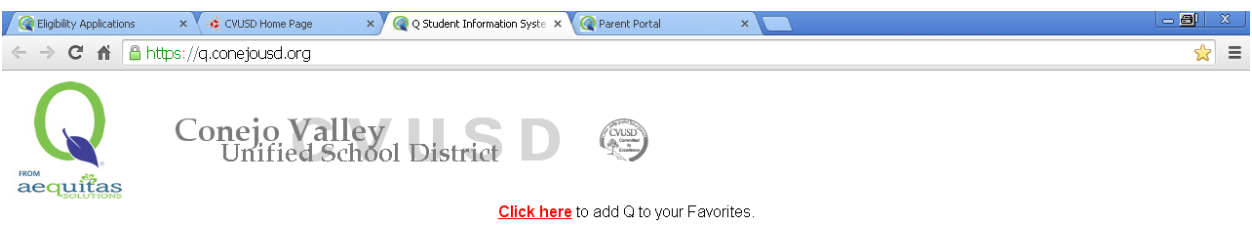

Notice: Our domain changed from conejo.k12.ca.us to conejousd.org. Please remove any bookmarks you have to the old domain. We recommend you use this URL: <a href="https://g.conejousd.org">https://g.conejousd.org</a>. Do not save a link to a subfolder such as "q", "studentportal" or "parentportal". As the website is reorganized, those URLs may no longer work.

## Q Connection Index (formerly known as "Zangle"):

- Employees:
  - <u>Q Connection</u> Teachers and Office Staff, use this link.
  - Q Connect for Summer School Summer school teachers and staff, use this link
  - IMPORTANT NOTICE for employees! If the Q menu doesn't look right after you log on, press the [F5] key and the menu screen will refresh. You only have to do this once per computer!
- Parents:
   <u>Q Parent Portal Connection</u> This provide
- tudent's data. If you are a parent and don't know your PIN and password, please contact your
- student's school. IMPORTANT NOTICE for parents! If you get a "by ge not found" or the Q menu doesn't look right after you log on, press the [F5] key and the menu screen will refresh. You only have to do this once per computer!
- Students:
  - <u>Q Student Portal Connection</u> This provides students with access to their schedule, assignments, and other information. If you are a student and don't know your login and password, please contact one of your teachers.

IMPORTANT NOTICE for students! If you get a "page not found" or the Q menu doesn't look right after you log on, press the [F5] key and the menu screen will refresh. You only have to do this once per computer!

3. Conéctese a su cuenta Q con el Pin y la contaseña proveida por la escuela a la que van sus niños.

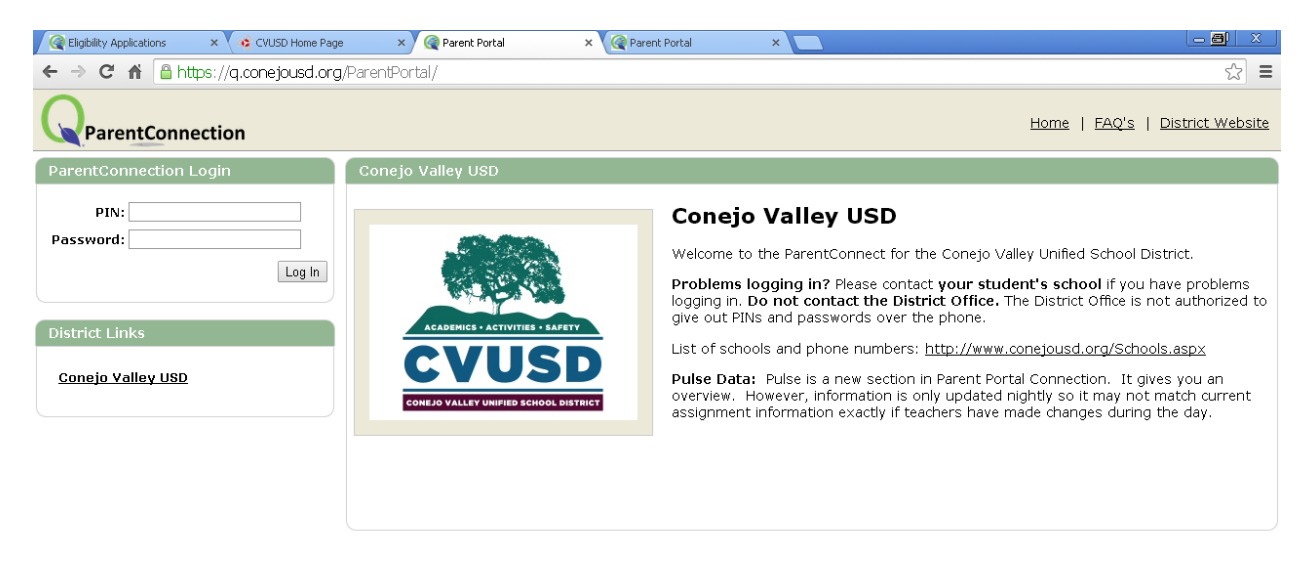

4. Cuando entra a la página Q de su estudiante seleccione Cafeteria, y seleccione Food Service Account Payment

| Rigibility Applications | × 🛛 🤕 CVUSD Home F            | age 🛛 🗙 🎯 Paren             | t Portal 🛛 🗙 📢   | 🎯 Parent Portal | ×            |           |                   |                  |                                                                                 |
|-------------------------|-------------------------------|-----------------------------|------------------|-----------------|--------------|-----------|-------------------|------------------|---------------------------------------------------------------------------------|
| 🗲 🔿 C 🖬 🔒 http          | s://q.conejousd.c             | <b>rg</b> /ParentPortal/Hom | e/PortalMainPage |                 |              |           |                   |                  | ☆ =                                                                             |
| ParentConne             | ction                         |                             | Welcome 2        | Ja              |              |           | <u>My Account</u> | Signed In: Frie  | day, August 15, 2014 at 3:37 PM<br><u>Help</u>   <u>About</u>   <u>Sign Out</u> |
| ±                       |                               | - • •                       | • •••            |                 |              | •         |                   | Advisor          | Counselor                                                                       |
| * Demographics          | <ul> <li>Cafeteria</li> </ul> |                             |                  |                 |              |           |                   |                  |                                                                                 |
| + Contacts              |                               |                             |                  |                 |              |           |                   | Food Service Acc | count Payments                                                                  |
| + Enrollment            |                               |                             |                  | Cafeteria       | Year-To-Da   | te Totals |                   |                  |                                                                                 |
| * Transcript            |                               |                             |                  | Charges         | Payments     | Balance   |                   |                  |                                                                                 |
| + GPA                   |                               |                             |                  | \$0.00          | \$0.00       | \$0.00    |                   |                  |                                                                                 |
| * Grad Rqmnts           |                               |                             |                  |                 |              |           | 1                 |                  |                                                                                 |
| + Testing               |                               |                             |                  | Tra             | nsaction De  |           |                   |                  |                                                                                 |
| + Health                | Date                          | Description                 |                  | Location        |              |           | Charge            |                  | Payment                                                                         |
| * Programs              |                               |                             |                  | No              | Data Availab | le        |                   |                  |                                                                                 |
| * Special Education     |                               |                             |                  |                 |              |           |                   |                  |                                                                                 |
| - Cafeteria             | $\boldsymbol{<}$              |                             |                  |                 |              |           |                   |                  |                                                                                 |
| + Health Screenings     |                               |                             |                  |                 |              |           |                   |                  |                                                                                 |
| 🌢 Print Info            |                               |                             |                  |                 |              |           |                   |                  |                                                                                 |

5. Ponga el monto de dinero que quiere agregar y seleccione Continue

| Image: CVUSD Home Page       X       Image: CVUSD Home Page       X       Image: CVUSD Home Page       < | ×                  |                   | _ <b>8</b> X |
|----------------------------------------------------------------------------------------------------|--------------------|-------------------|--------------|
| ← → C f https://q.conejousd.org/ParentPortal/Home/FSAccount                                                                                                    |                    |                   | ☆ =          |
| QParentConnection                                                                                                    |                    |                   |              |
| Conejo Valley U                                                                                                    | SD                 |                   |              |
| Food Service /<br>Account Name<br>PIN<br>Please enter payment amount desired for each st                                                                                                    | udent and press Co | ontinue.          |              |
| ID Student                                                                                                    | Current<br>Balance | Payment<br>Amount |              |
| (Grade 9, Westlake High Sch                                                                                                    | nool)              | \$                |              |
| Continue Cancel                                                                                                    |                    |                   |              |

Note: A processing fee will automatically be added to all online payments.

6. Revise y seleccione Check out

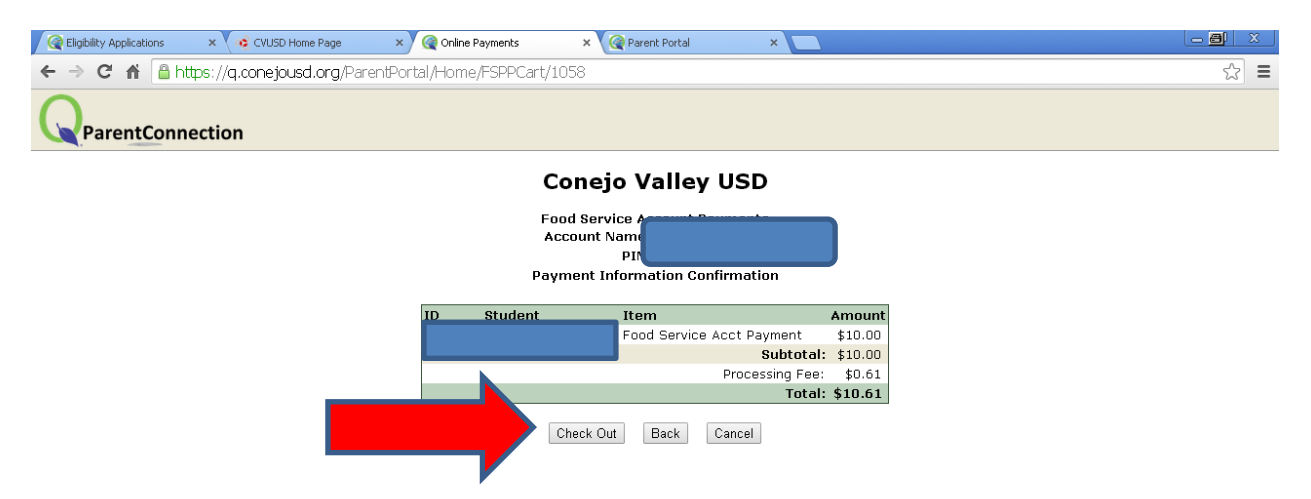

7. Usted tiene la opción de pagar ingresando su tarjeta de crédito (como un Guest) o de conectarse a su cuenta PayPal y pagar de esa manera. No se necesita tener una cuenta de PayPal para depositar el dinero en la cuenta de la cafeteria.

|                                         |                        | Choose a way to pay                                                           |               |          |  |
|-----------------------------------------|------------------------|-------------------------------------------------------------------------------|---------------|----------|--|
| You                                     | r order summary        | PavPal securely processes payments for Coneio Valley Unified School District. |               |          |  |
| Descriptions                            | Amount                 | ,                                                                             |               |          |  |
| Food Service Acct<br>Item number: 77610 | Payment \$10.00        | Have a PayPal account?                                                        | PayPal        |          |  |
| Item price: \$10.00<br>Quantity: 1      |                        | Log in to your account to pay                                                 |               |          |  |
| Item total<br>Shipping and hand         | \$10.00<br>ing: \$0.61 | Don't have a PayPal account?      Pay as a quest now ging up for PayPal later |               |          |  |
|                                         | Total \$10.61 USD      | r ay as a guestriow, sign up for r ay                                         | A allarei     |          |  |
|                                         |                        | Country                                                                       | United States | <b>•</b> |  |
|                                         |                        | First name                                                                    |               |          |  |
|                                         |                        | Last name                                                                     |               |          |  |
|                                         |                        | Address line 1                                                                |               |          |  |
|                                         |                        | Address line 2                                                                |               |          |  |
|                                         |                        | (optional)<br>City(State                                                      |               |          |  |
|                                         |                        | 71D seels                                                                     |               |          |  |
|                                         |                        | ZIP code                                                                      |               |          |  |
|                                         |                        | Phone type<br>Why is this needed?                                             | Home 🔻        |          |  |
|                                         |                        | Phone number                                                                  | 555-555-1234  |          |  |
|                                         |                        |                                                                               |               |          |  |
|                                         |                        | Email                                                                         |               |          |  |
|                                         |                        |                                                                               | Continue      |          |  |
|                                         |                        |                                                                               | Continue      |          |  |